### Manual Assinatura Digital

### Baixe o APP VIDaaS

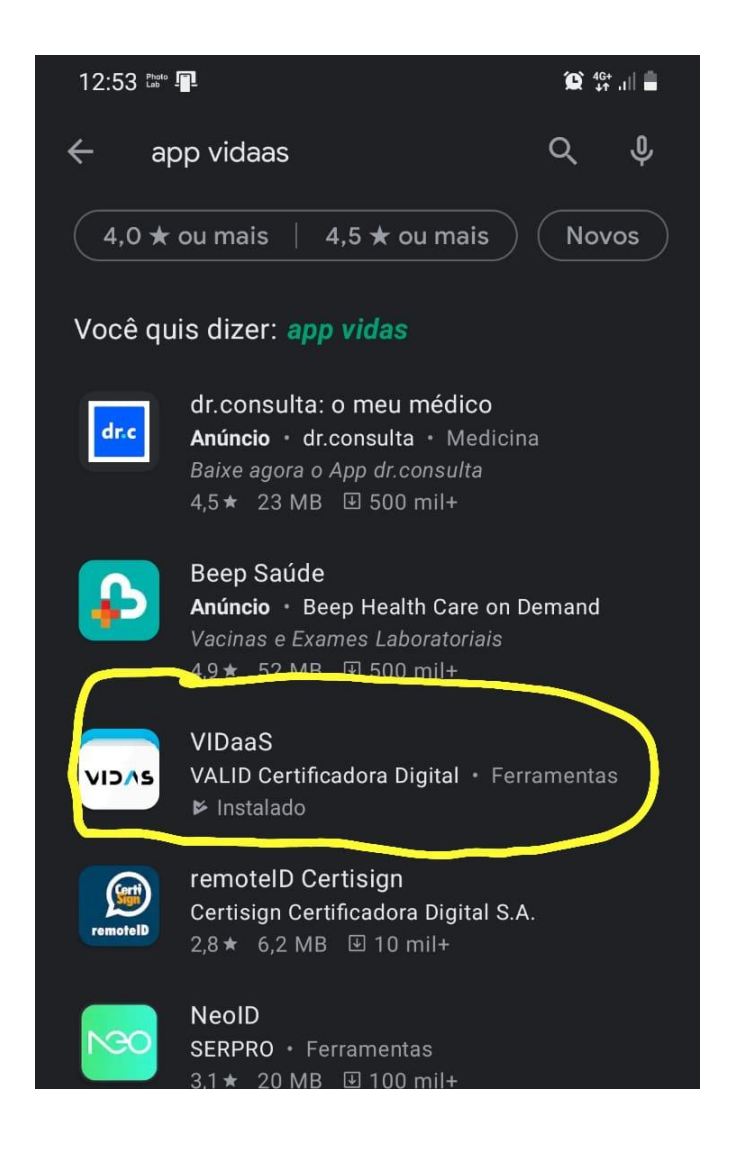

### Configure no seu celular

12:53 🖭 🖙 📳

 $\equiv$ 

😟 🍄 al 🛢

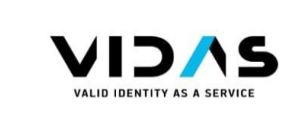

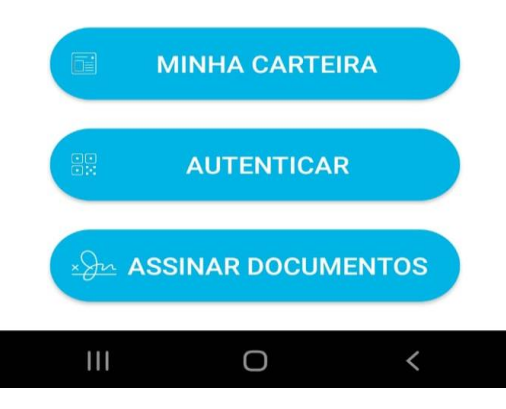

### Acesse o e-mail enviado pela VALID (neste e-mail contém as informações do seu certificado e como instalar ele em seu computador)

eCPF A3 de 1 ano em Nuvem - 30.000 Assinaturas - Emissão do Certificado Digital Caixa de entrada ×

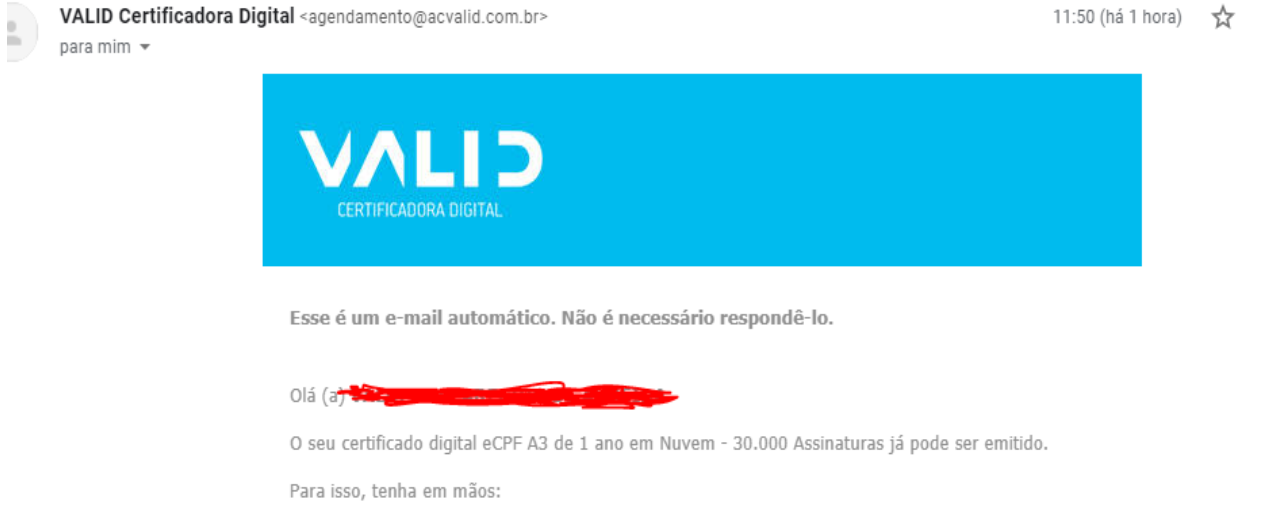

- Senha de identificação cadastrada no momento da validação.
- O número do seu ticket de atendimento.

### Baixe o Programa VIDaaS Connect

#### (O link do programa esta no corpo do e-mail)

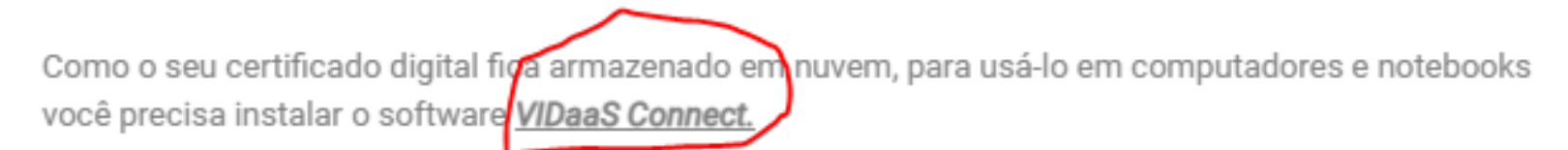

Com o VIDaaS Connect instalado você utiliza o seu certificado para assinar documentos eletrônicos e acessar os programas, plataformas e sistemas que está acostumado a usar em seu computador.

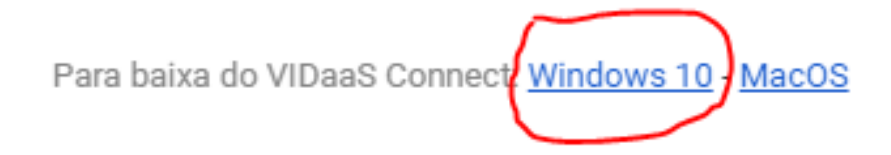

Fale conosco pelo(s) telefone(s): 3004-3454 - Capitais e regiões metropolitanas 0800-725-4565 - Demais localidades

ou pelo site Fale Conosco

Tem dúvidas? Clique aqui e confira a nossa página de Ajuda.

### Instale no computador

#### (O CTI irá auxiliar na instalação do programa)

| <b>Selecionar Tarefas Adicionais</b><br>Quais tarefas adicionais devem ser executadas?<br>Selecione as tarefas adicionais que você gostaria que o Instalador executasse enquanto instala o | VIDAS  |
|----------------------------------------------------------------------------------------------------|--------|
| Selecione as tarefas adicionais que você gostaria que o Instalador executasse enquanto instala o                                                                                           |        |
| Connect, então dique em Próximo.                                                                                                    | VIDaaS |
| Atalhos adicionais:                                                                                                    |        |
| 🗹 Criar um atalho na área de trabalho                                                                                                    |        |

| Próximo > | Cancelar |
|-----------|----------|
|           |          |

## Após instalar o programa siga os seguintes passos: Clique em **INSTALAR CERTIFICADO**

Após clicar em instalar

Certificado ira aparecer o

**QR CODE** 

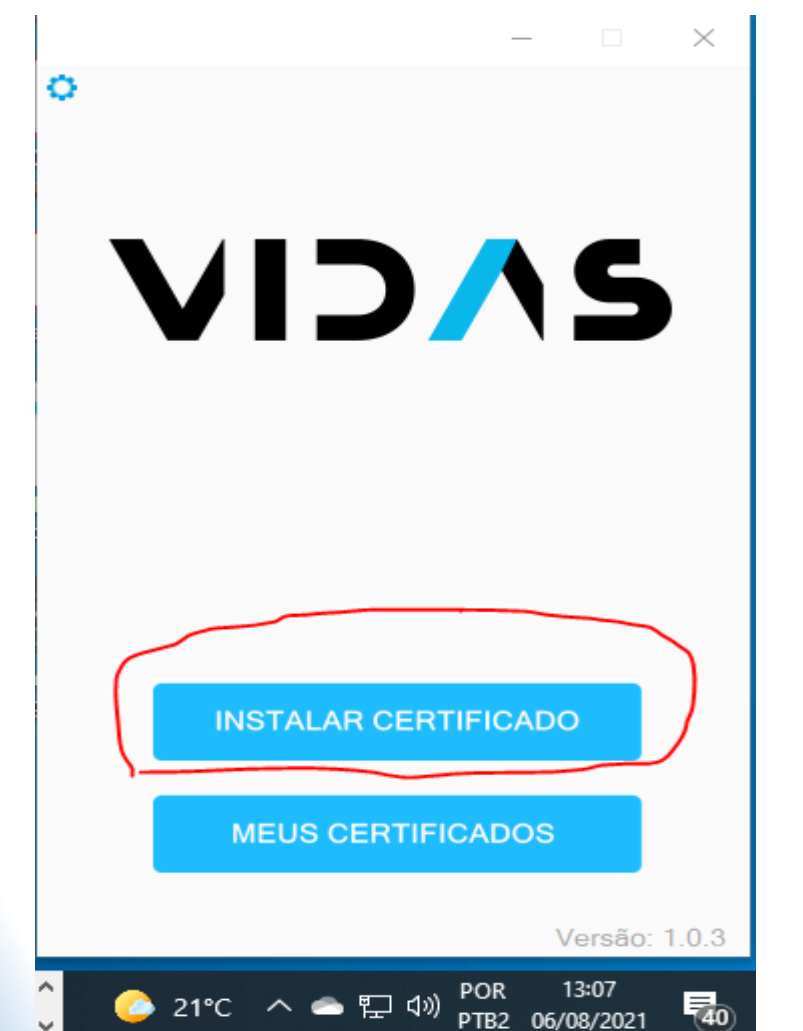

Para utilizar o certificado digital em seu computador, acesse o Aplicativo VIDaaS em seu celular ou tablet e

clique em autenticar.

Após isso, aponte a câmera para o código QR abaixo. Em seguida, escolha seu certificado e clique em confirmar.

117 segundos.

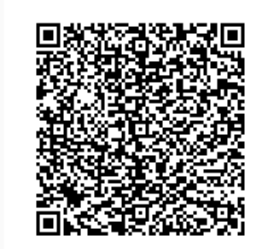

Ainda não possui o app? Baixe agora.

21℃ へ 📥 🔛 🕬 POR 13:09 21℃ へ 📥 🔛 🕼 PTB2 06/08/2021

# Abra o App no seu celular e clique em **AUTENTICAR**

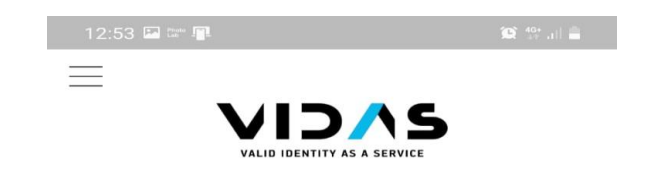

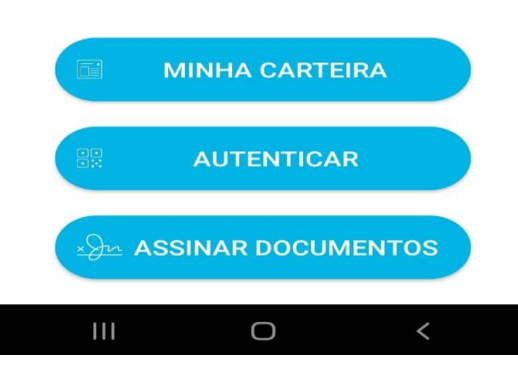

## Irá abrir a câmera de seu celular, para que você escanei o **QR CODE**

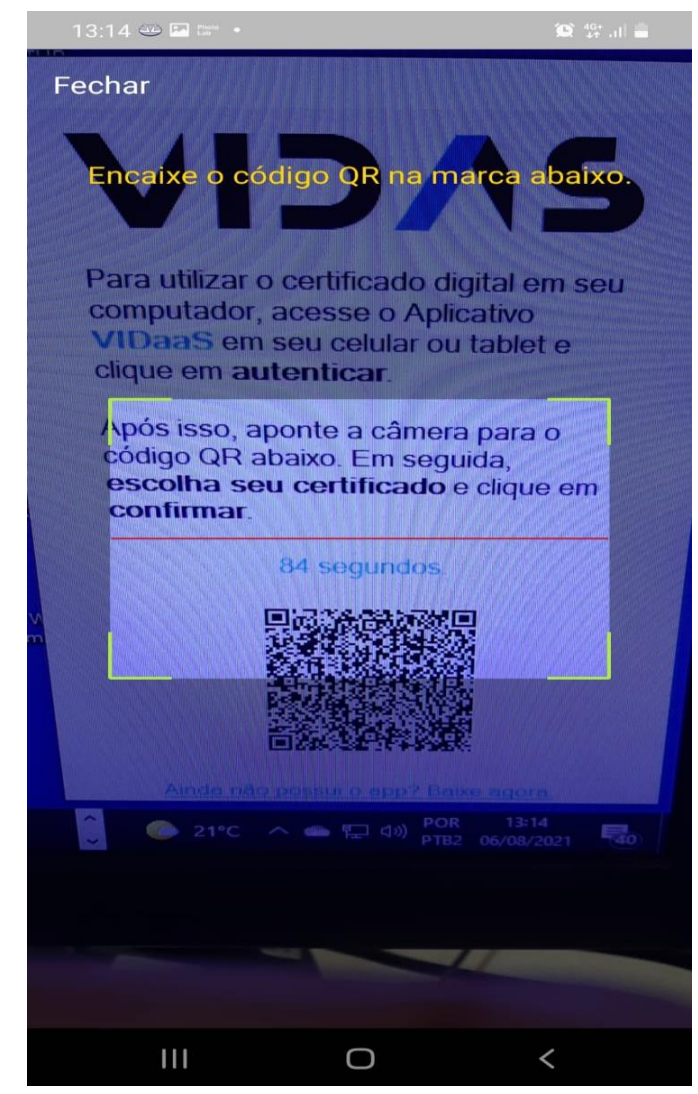

## Após isso o Certificado já estará instalado em sua máquina.

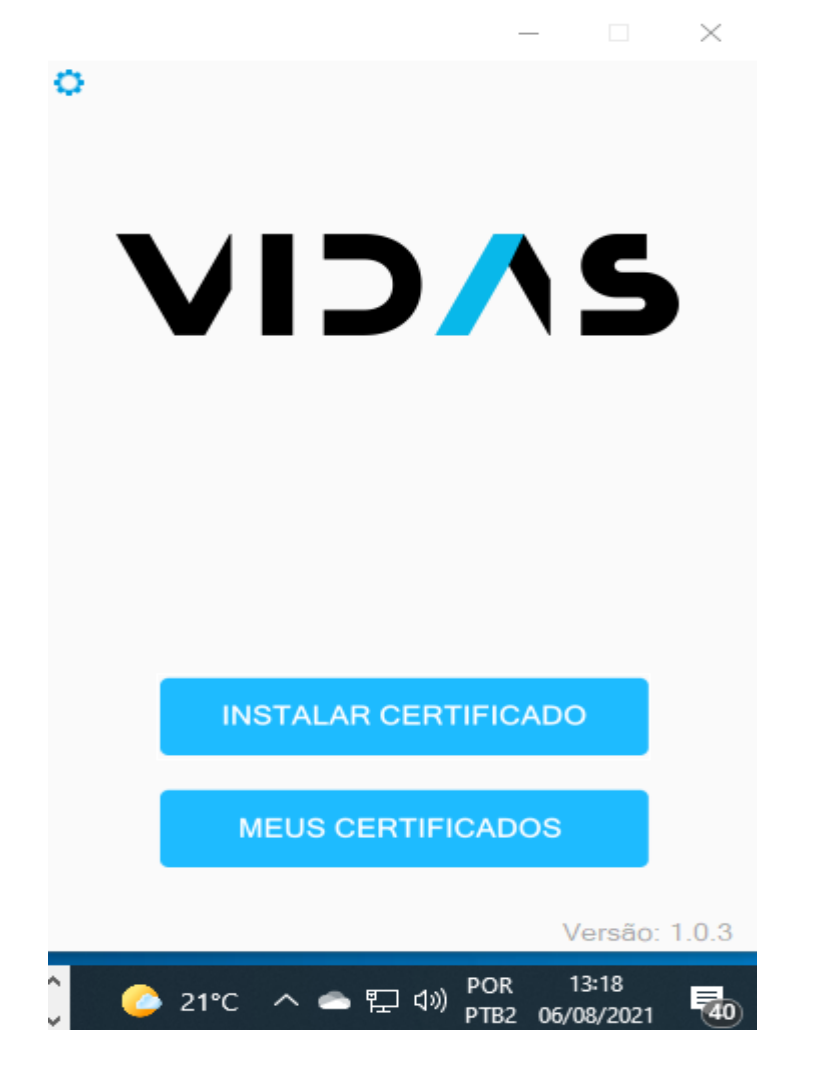

### Para assinar um documento, abra o Documento que esta em PDF

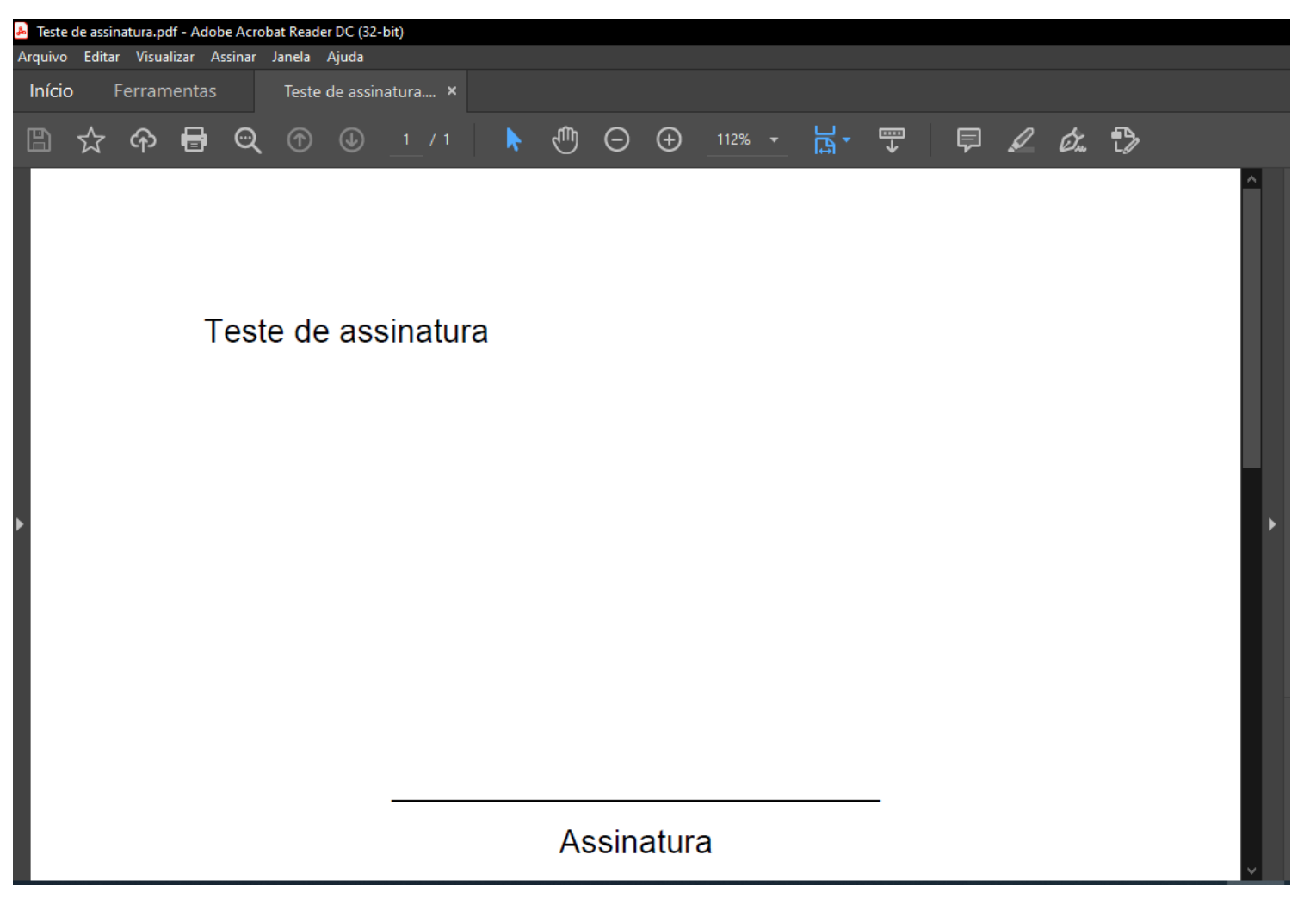

### Vá em Ferramentas > Certificados

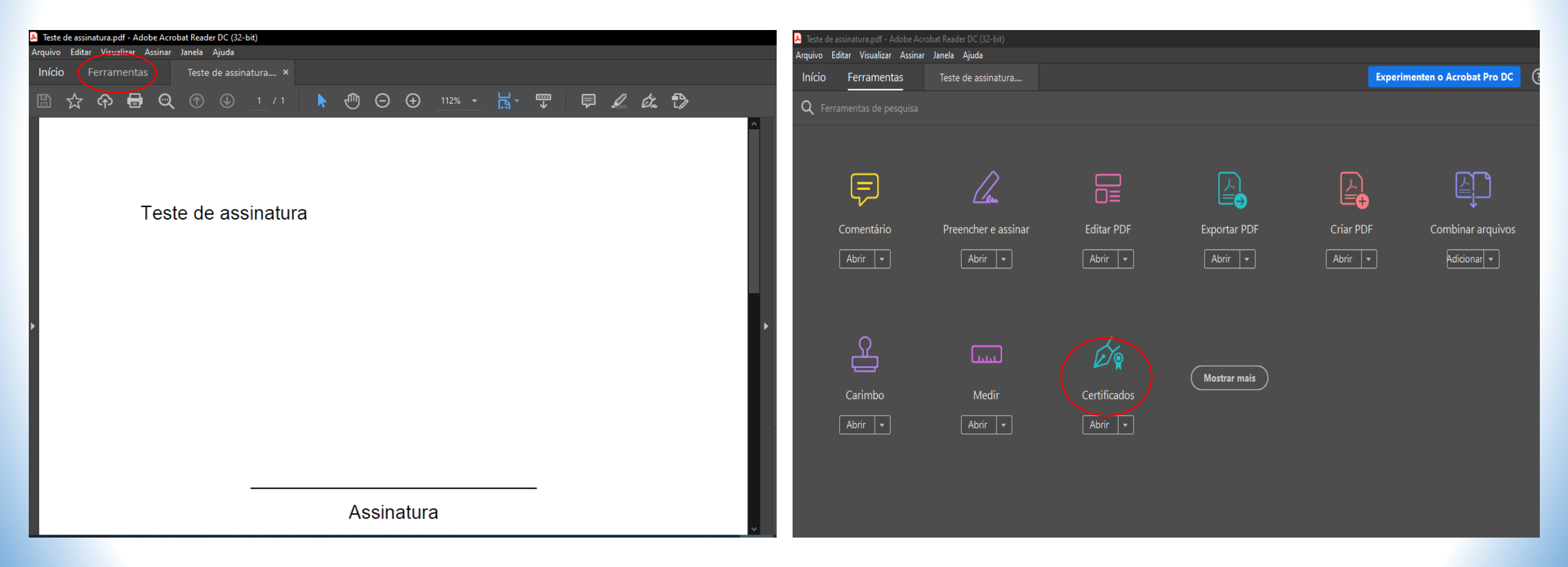

| ☆        | ኆ   | 8 | ୍ | ٢ | ٩ |       |          | e d      | Θ    | Ð      |          | E ·     | ∎→ | F | Ø | Ó. | ₽ |  |
|----------|-----|---|---|---|---|-------|----------|----------|------|--------|----------|---------|----|---|---|----|---|--|
| rtificad | los |   |   |   |   | Ø∳ As | sinar Di | gitalmen | te 🔓 | Marcad | or de ho | 💪 Valid |    |   |   |    |   |  |
|          |     |   |   |   |   |       |          | /        |      |        |          |         |    |   |   |    |   |  |

Assinatura

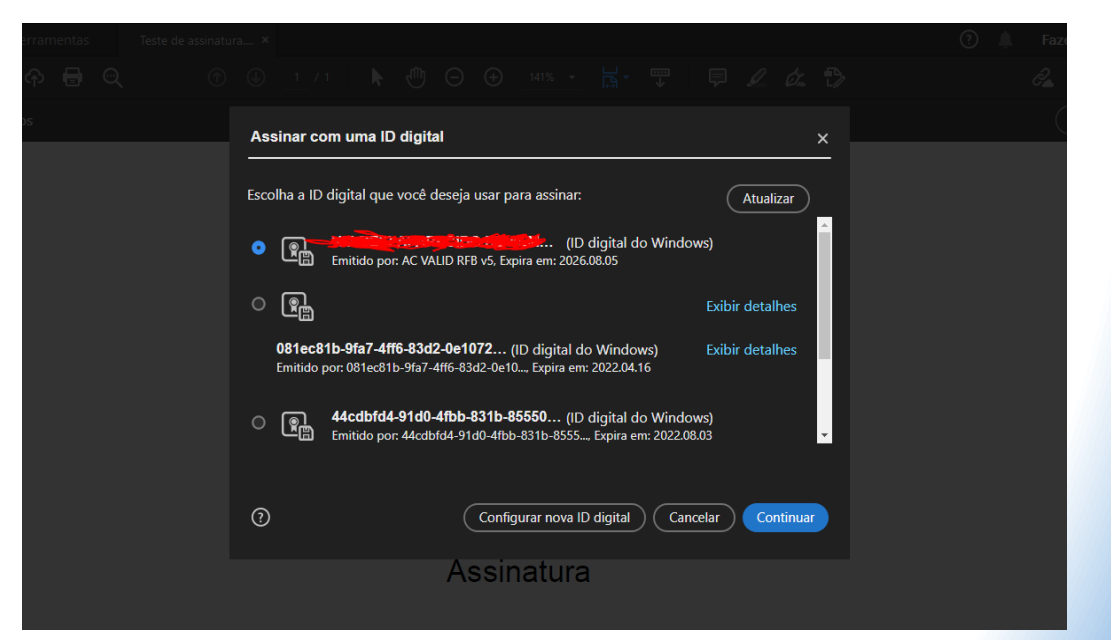

Após selecionar a assinatura correta, pedira para Que o arquivo seja salvo. Após alvar aparecera O programa VIDAS, em seguida abra o app no celular e Selecione **AUTENTICAR**,

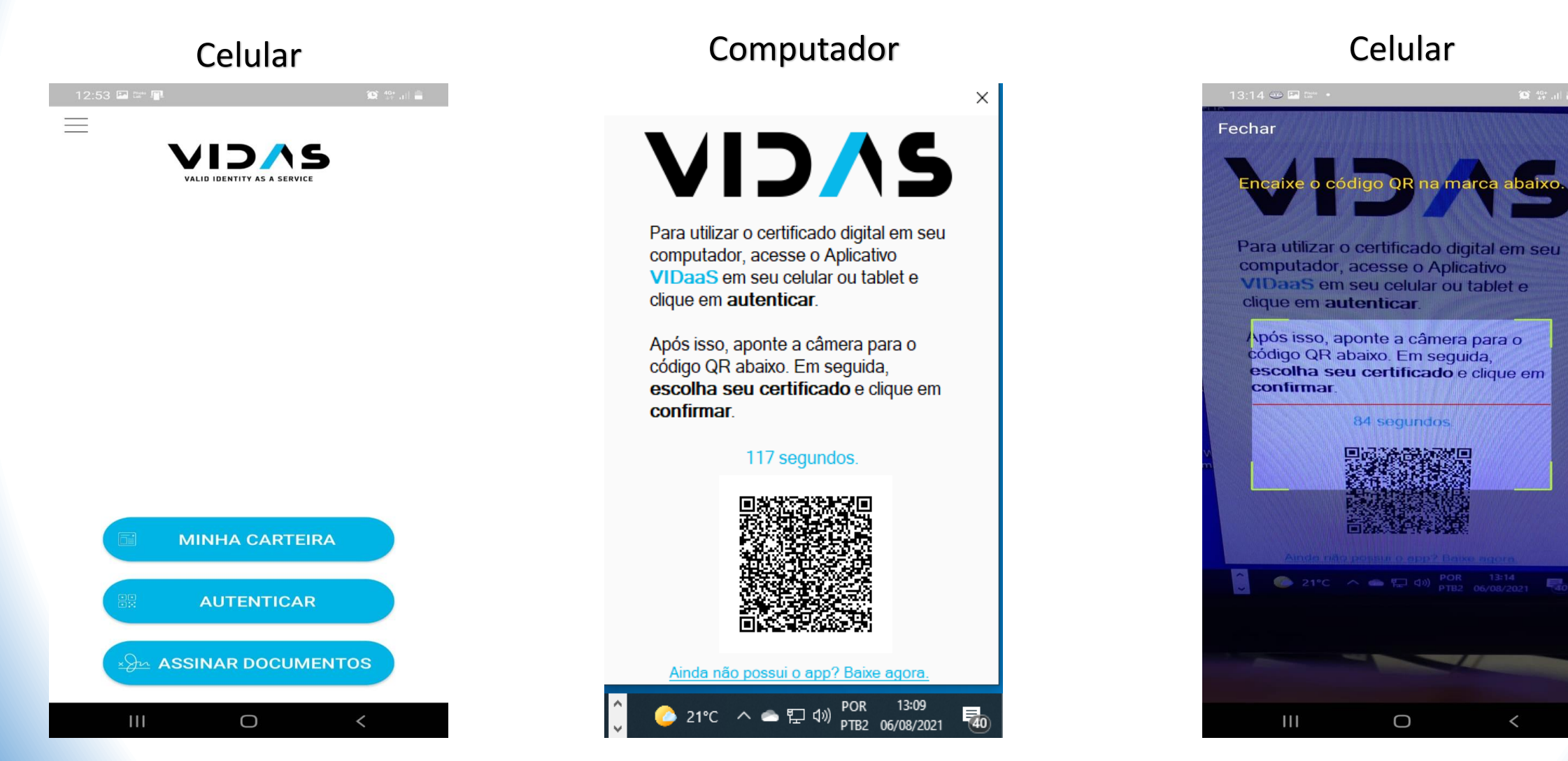

Feito isso, pedira para colocar a senha de seu certificado E após aparecera a mensagem de que **A autenticação foi realizada com Sucesso**. Após selecione **Finalizar**.

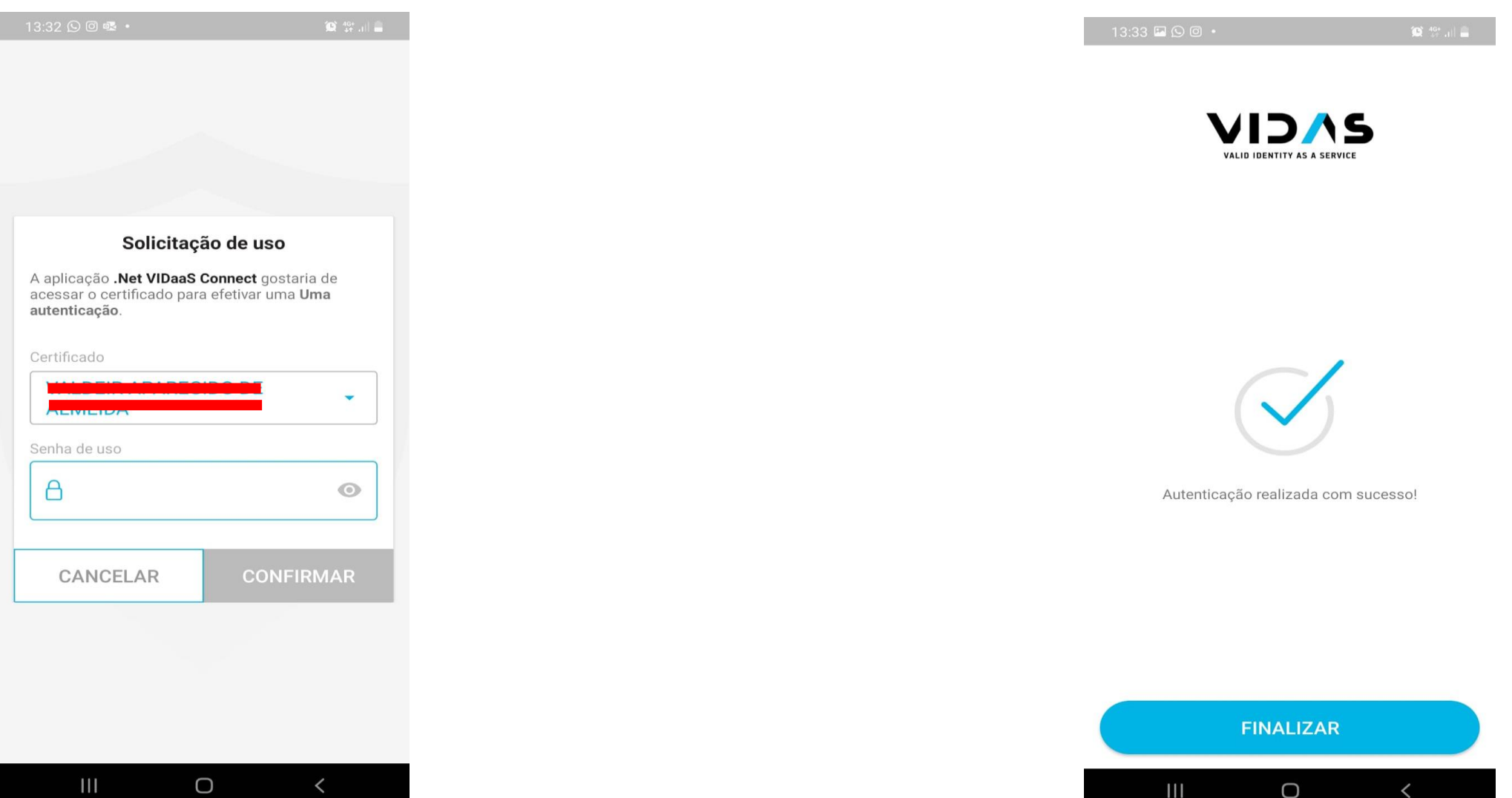

#### Pronto! Seu documento foi assinado Digitalmente.

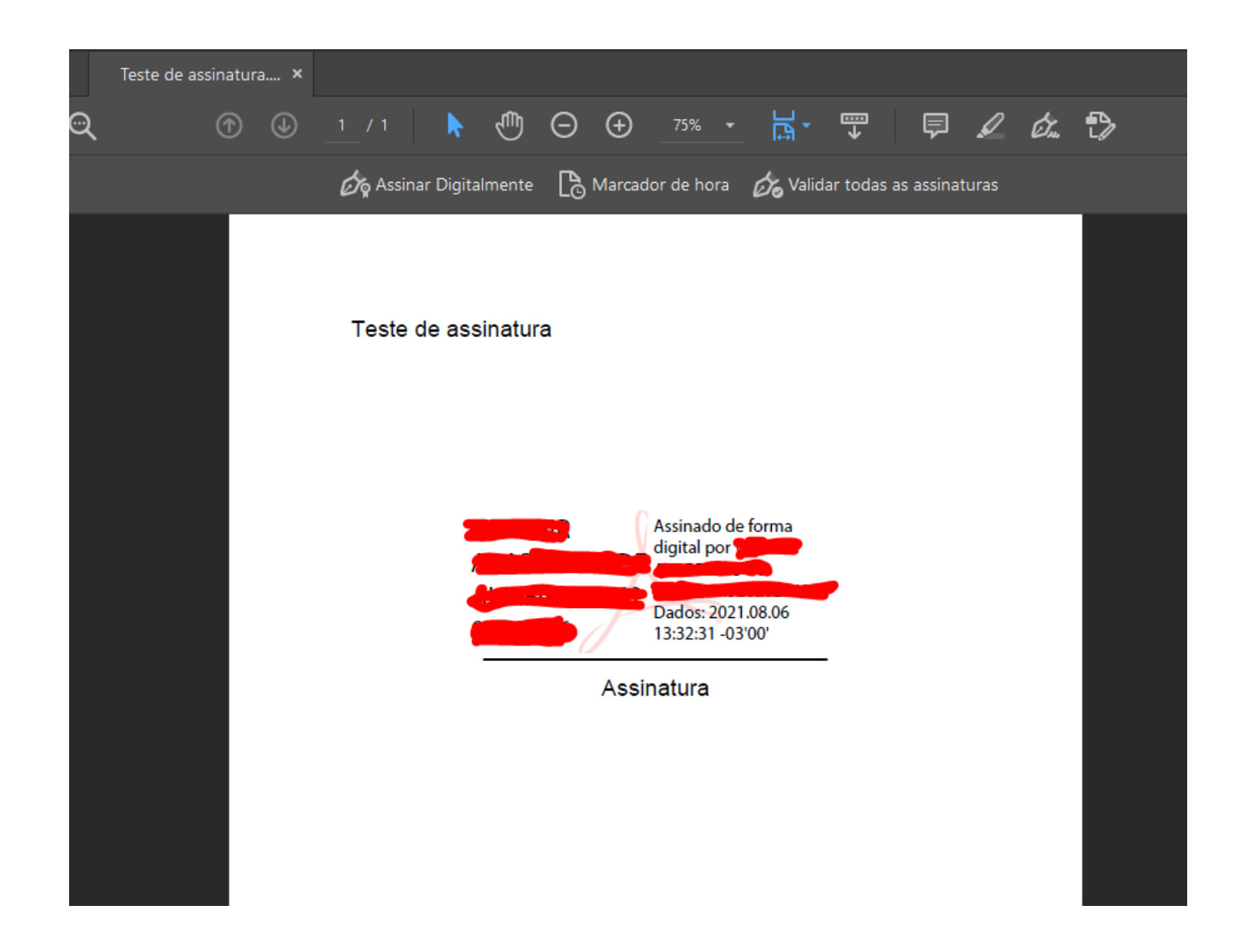